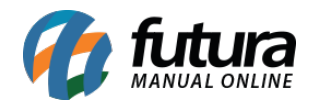

Sistema: Futura Server

**Caminho:** *Etiquetas >Nota Fiscal>Volume* 

Referência: FS166

Versão: 2016.05.09

**Como Funciona:** Esta tela é utilizada para gerar e imprimir etiquetas de volumes referente a Notas Fiscais.

Para isso, acesse o caminho indicado acima e a seguinte tela será aberta:

| Etiquetas para \       | Etiquetas para Volumes de Nota Fiscal × |                 |           |             |           |       |         |        |   |  |          |        |          |   |       |  |
|------------------------|-----------------------------------------|-----------------|-----------|-------------|-----------|-------|---------|--------|---|--|----------|--------|----------|---|-------|--|
| Empresa :              | : 1 EMPRESA TESTE LTDA                  |                 |           |             |           |       |         |        |   |  |          |        |          |   |       |  |
| Cliente / Fornecedor : | 21                                      | EMPRESA TESTE 3 |           |             |           |       |         |        |   |  |          |        |          |   |       |  |
| Nota Nº:               | 1                                       | Pedido N        | •:        |             |           |       |         |        |   |  |          |        |          |   |       |  |
| Data da Nota Fiscal :  | 11                                      | A               | 11        | _           |           |       |         |        |   |  |          |        |          |   |       |  |
| anno asta              |                                         |                 |           |             |           |       |         |        |   |  |          |        |          |   |       |  |
|                        |                                         | Fi              | ltrar     |             |           |       | Volume: | 0      |   |  |          |        |          |   |       |  |
| Nro Nota               | Tipo Pedid                              | o Emi           | ssao      |             |           |       | Razao S | Social |   |  | Status   | Volume |          | a | idade |  |
| 1 VENDA                | 4                                       | 08/06/          | /2015 EMP | PRESA TESTE | 3         |       |         |        |   |  | Impresso | 0 PIF  | RACICABA |   |       |  |
|                        |                                         |                 |           |             |           |       |         |        |   |  |          |        |          |   |       |  |
|                        |                                         |                 |           |             |           |       |         |        |   |  |          |        |          |   |       |  |
|                        |                                         |                 |           |             |           |       |         |        |   |  |          |        |          |   |       |  |
|                        |                                         |                 |           |             |           |       |         |        |   |  |          |        |          |   |       |  |
|                        |                                         |                 |           |             |           |       |         |        |   |  |          |        |          |   |       |  |
|                        |                                         |                 |           |             |           |       |         |        |   |  |          |        |          |   |       |  |
|                        |                                         |                 |           |             |           |       |         |        |   |  |          |        |          |   |       |  |
|                        |                                         |                 |           |             |           |       |         |        |   |  |          |        |          |   |       |  |
|                        |                                         |                 |           |             |           |       |         |        |   |  |          |        |          |   |       |  |
|                        |                                         |                 |           |             |           |       |         |        |   |  |          |        |          |   |       |  |
|                        |                                         |                 |           |             |           |       |         |        |   |  |          |        |          |   |       |  |
|                        |                                         |                 |           |             |           |       |         |        |   |  |          |        |          |   |       |  |
|                        |                                         |                 |           |             |           |       |         |        |   |  |          |        |          |   |       |  |
|                        |                                         |                 |           |             |           |       |         |        |   |  |          |        |          |   |       |  |
|                        |                                         |                 |           |             |           |       |         |        |   |  |          |        |          |   |       |  |
|                        |                                         |                 |           |             |           |       |         |        |   |  |          |        |          |   |       |  |
|                        |                                         |                 |           |             |           |       |         |        |   |  |          |        |          |   |       |  |
|                        |                                         |                 |           |             |           |       |         |        |   |  |          |        |          |   |       |  |
|                        |                                         |                 |           |             |           |       |         |        |   |  |          |        |          |   |       |  |
|                        |                                         |                 |           |             |           |       |         |        |   |  |          |        |          |   |       |  |
|                        |                                         |                 |           |             |           |       |         |        |   |  |          |        |          |   |       |  |
| •                      |                                         |                 |           |             |           |       |         |        |   |  |          |        |          |   |       |  |
| Selecionado            | Nao Selec                               | ionado Mo       | delo A4 - | 10 Etique   | tas por p | ágina |         |        | - |  |          |        |          |   |       |  |
|                        |                                         | Pos             | sicao     |             | 1         | G     | erar    |        |   |  |          |        |          |   |       |  |

Vale lembrar que por padrão o endereço que será impresso na etiqueta será o de faturamento. Entretanto, se houver endereço de entrega indicado na NF-e o sistema substituirá para sair na impressão da etiqueta.

Empresa: Indique a empresa padrão utilizada;

**Cliente/Fornecedor:** É possível filtrar as Notas Fiscais de um cliente ou fornecedor em específico;

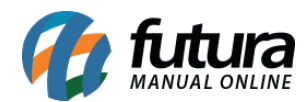

**Nota n°:** Filtre pelo número da Nf-e;

Pedido nº: Filtre pelo número do Pedido;

**Data da Nota Fiscal:** Caso queira filtrar notas fiscais de um período em específico, informe neste campo;

**Volume:** Este campo é utilizado para inserir as quantidades que deverão ser impressas no layout. Para isso, selecione a Nota Fiscal, digite a quantidade e aperte **Enter**.

Após definir os filtros necessários, clique em *Filtrar* para o sistema trazer os cadastros de acordo com os filtros para imprimir os modelos de layout de etiqueta da Nota Fiscal;

**Modelo:** Existem vinte e sete modelos já criados no sistema para a impressão de etiquetas, conforme mostra as imagens abaixo:

A4 – 10 Etiquetas por página;

## **NF: 1 Cliente:** EMPRESA TESTE 3

#### Cidade: PIRACICABA UF: SP Volume: 1 / 1

Argox OS214 PPLA (Uma Etiqueta por Linha 7,5cm x 10,5cm);

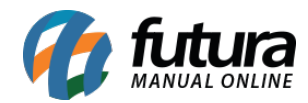

Etiquetas de Volumes (Nota Fiscal) - FS166

#### **EMPRESA TESTE 3**

RUA MAICON DIAS MOLON PIRACICABA

00000000 SP

#### RODO MAXIN TESTE

#### VOL: 1/1

NF: 1

24/05/2016 11:55:36

4 Etiquetas por Página;

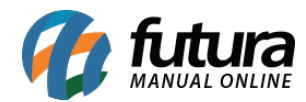

| Remetente:                    | EMPRESA TEST                                                | E LTDA              |  |  |  |  |
|-------------------------------|-------------------------------------------------------------|---------------------|--|--|--|--|
|                               | RUA DAS CASAS, N° 666<br>LUZ AZUL<br>SAO SEBASTIAO DA GRAMA | Cep: 13457158<br>SP |  |  |  |  |
|                               | NF:1 VOL                                                    | : 1/1               |  |  |  |  |
| Destinatário: EMPRESA TESTE 3 |                                                             |                     |  |  |  |  |
|                               | RUA MAICON DIAS<br>MOLON<br>PIRACICABA                      | Cep: 00000000<br>SP |  |  |  |  |
| Transportador:                | RODO MAXIN TESTE                                            |                     |  |  |  |  |

10 Etiquetas por Pagina (Pimaco 6083);

#### **EMPRESA TESTE 3**

#### RODO MAXIN TESTE NF:1 CAIXAS: 1/1

Argox OS214 PPLA (Uma Etiqueta por Linha 7,5cm x 10,5cm) – Modelo 2;

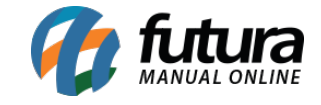

## EMPRESA TESTE 3

# RODO MAXIN TESTE NF:1

CAIXAS: 1/1

Argox OS214 PPLA (Uma etiqueta por Linha 10,0cm x 2,5cm) – Modelo 3 – Modelo em Desenvolvimento!

Argox OS214 PPLA (Uma etiqueta por Linha 10,0cm x 5,0cm) - Modelo 4;

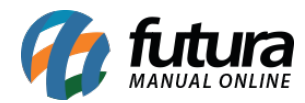

## EMPRESA TESTE 3 NF:1

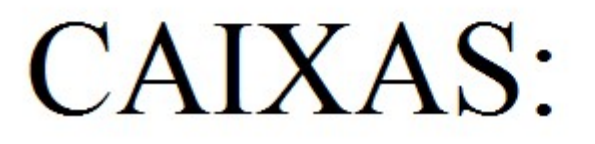

1/1

Argox OS214 PPLA (Uma etiqueta por Linha 10,0 cm x 6,0 cm) - Modelo 5;

#### CONSUMIDOR

## NF:1478 CAIXAS: 1/1

Argox OS214 PPLA (Uma etiqueta por Linha 10,0 cm x) – Modelo 6;

SP

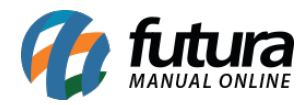

# EMPRESA TESTE 3 PIRACICABA NF:1 CAIXAS: 1/1

4 Etiquetas por Pagina (Modelo 2);

A4 - 1 Etiqueta por Pagina (um a um) - Modelo 2;

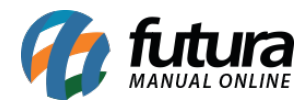

| Destinatário:<br>21                                          | Remetente:<br>EMPRESA TESTE LTDA<br>RUA DAS CASAS, N° 666<br>LUZ AZUL Cep: 13457158<br>SAO SEBASTIAO DA GRAMA SP<br>(00) 0000-0000 |  |  |  |  |  |  |
|--------------------------------------------------------------|----------------------------------------------------------------------------------------------------|--|--|--|--|--|--|
| Nome:<br>EMPRESA TESTE 3                                     |                                                                                                    |  |  |  |  |  |  |
| Endereço:<br>RUA MAICON DIAS, 23, MOLO                       | Endereço:<br>RUA MAICON DIAS, 23, MOLON, 00000000                                                                                  |  |  |  |  |  |  |
| Endereço de Entrega:<br>RUA MAICON DIAS, 23, MOLON, 00000000 |                                                                                                    |  |  |  |  |  |  |
| Cidade:<br>PIRACICABA                                        | Estado:                                                                                                    |  |  |  |  |  |  |
| Transportadora:<br>RODO MAXIN TESTE                          | VOLUME(S)<br>1/1                                                                                                    |  |  |  |  |  |  |
| Numero NF:<br>1                                              |                                                                                                    |  |  |  |  |  |  |

Argox OS214 PPLA (Uma Etiqueta por Linha 10,0 cm x 5,0 cm) - Modelo 7;

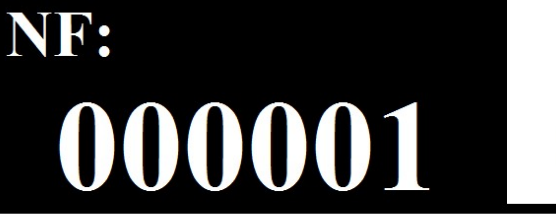

VOL: 01/01

#### **EMPRESA TESTE 3**

RUA MAICON DIAS, 23

BAIRRO: MOLON

PIRACICABA

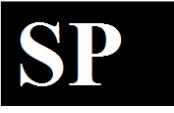

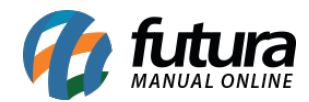

Argox OS214 PPLA (Uma etiqueta por Linha 10,0 cm x 6,0 cm) – Modelo 8;

#### EMPRESA TESTE LTDA

| Destinatário:    |          |        |     |  |  |  |
|------------------|----------|--------|-----|--|--|--|
| EMPRESA TESTE 3  |          |        |     |  |  |  |
| RUA MAICON DIAS, | 23       |        |     |  |  |  |
| MOLON ,          | PIRACICA | BA     | SP  |  |  |  |
|                  |          |        |     |  |  |  |
| NF:1             | Caixa:   | 1/1    |     |  |  |  |
| RODO MAXIN TESTE | (00)     | 0000-0 | 000 |  |  |  |

A4 - 10 Etiquetas por página (Modelo 2);

NF:1Cliente:EMPRESA TESTE 3

Endereço:RUA MAICON DIAS, 23Cidade:PIRACICABAUF:SPVolume:1/1

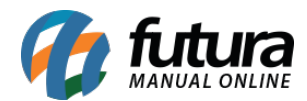

Argox OS214 PPLA (Uma Etiqueta por Linha 10,0 cm x 5,0 cm) – Modelo 9;

#### **EMPRESA TESTE LTDA**

RUA DAS CASAS, 666 - LUZ AZUL SAO SEBASTIAO DA GRAMA - SP TEL:(00) 0000-0000

#### **Dest.: EMPRESA TESTE 3**

RUA MAICON DIAS,23 - MOLON RUA MAICON DIAS,23 - MOLON - PIRACICABA - SP

## NF:000001 Caixa: 01/01

10 Etiquetas por Pagina (Pimaco 6083) - Modelo 2;

#### **EMPRESA TESTE 3**

#### **RODO MAXIN TESTE**

NF:1 CAIXAS: 1/1

Argox OS214 PPLA (Uma Etiqueta por Linha 10,0 cm x 7,0 cm) – Modelo 10;

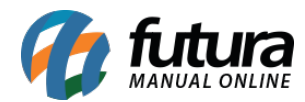

#### EMPRESA TESTE LTDA

| Destinatário:   |         |        |     |  |  |  |  |
|-----------------|---------|--------|-----|--|--|--|--|
| EMPRESA TESTE 3 |         |        |     |  |  |  |  |
| RUA MAICON DIA  | s, 23   |        |     |  |  |  |  |
| MOLON ,         | PIRACIC | ABA    | SP  |  |  |  |  |
| NF:1            | Caixa:  | 1/1    |     |  |  |  |  |
| RODO MAXIN      | (00)    | 0000-0 | 000 |  |  |  |  |

Argox OS214 PPLA (Uma Etiqueta por Linha 10,0 cm x 7,0 cm) - Modelo 11;

## NF: 1

#### **Cliente: EMPRESA TESTE 3**

#### Cidade: PIRACICABA

**Volume:**1 / 1

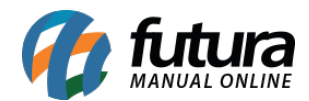

Argox OS214 PPLA (Uma Etiqueta por Linha 10,0 cm x 5,0 cm) – Modelo 12;

# NF:000001 EMPRESA TESTE 3 VOL: 01/01

Pimaco 6282 (Duas etiquetas por Linha 10,16 cm x 3,39 cm);

#### NF: 000001 Cliente: EMPRESA TESTE 3

Cidade: PIRACICABA UF: SP Volume: 01/01

Pimaco A4262 (Duas Etiquetas por Linha 9,90 cm x 3,39 cm);

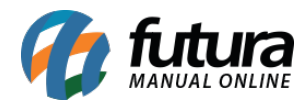

#### NF: 000001 Cliente: EMPRESA TESTE 3

#### Cidade: PIRACICABA UF: SP Volume: 01/01

Pimaco 6286 (2 Etiquetas por página - Modelo igual ao do pedido);

| Número NF:<br>1                         | Remetente:<br>EMPRESA TESTE LTDA<br>RUA DAS CASAS, N° 666<br>LUZ AZUL Cep: 13457158<br>SAO SEBASTIAO DA GRAMA SP<br>(00) 0000-0000 |
|-----------------------------------------|----------------------------------------------------------------------------------------------------|
| NOME:<br>EMPRESA TESTE 3                |                                                                                                    |
| Endereço:<br>RUA MAICON DIAS, 23 , MOLO | N, 0000000                                                                                                    |
| Cidade:<br>PIRACICABA                   | Estado:                                                                                                    |
| Transportadora:<br>RODO MAXIN TESTE     | VOLUME(S)<br>1/1                                                                                                    |
| Numero NF:<br>1                         |                                                                                                    |

Argox e Zebra (Uma etiqueta por Linha 96mm x 150mm);

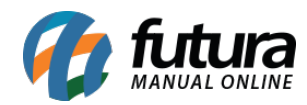

| RU<br>SAO SEBA<br>FONE: (00) 0000                                                                                                    | EMPRESA TESTE LTDA<br>RUA DAS CASAS, 666 - LUZ AZUL<br>SAO SEBASTIAO DA GRAMA - SP CEP:13457158 |              |                   |  |  |  |  |
|----------------------------------------------------------------------------------------------------|-------------------------------------------------------------------------------------------------|--------------|-------------------|--|--|--|--|
| CNPJ:                                                                                                    | CNPJ: 10.985.910/0001-24                                                                        |              |                   |  |  |  |  |
| Razão Social - Destinatário<br>EMPRESA TESTE 3<br>RUA MAICON DIAS,23 - MOLON - PIRACICABA - SP<br>Tel: (19) 3456-2130<br>CNPJ - 72.385.235/0001-50 |                                                                                                 |              |                   |  |  |  |  |
| Nro NFE<br>1                                                                                                    | Data Emissão<br>08/06/2015                                                                      | Nro Vol<br>1 | Este Vol<br>1 / 1 |  |  |  |  |

Argox (7,5 cm x 3,5 cm);

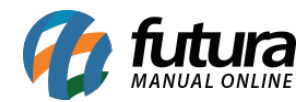

### Cliente: EMPRESA TESTE 3 Empresa: EMPRESA TESTE LTDA Nota: 1 03/06/2016 VOL: 1 / 1

Zebra TLP 2844 (Uma Etiqueta por Linha 6,2 cm x 10,5 cm);

| Número NF:                    | Remetente:             |               |
|-------------------------------|------------------------|---------------|
| 1                             | EMPRESA TESTE LTDA     |               |
|                               | RUA DAS CASAS, N° 666  |               |
|                               | LUZ AZUL               | Cep: 13457158 |
|                               | SAO SEBASTIAO DA GRAMA | SP            |
|                               | (00) 0000-0000         |               |
| Nome:<br>EMPRESA TESTE 3      |                        |               |
| Endereço:<br>RUA MAICON DIAS, | 23 , MOLON, 0000000    |               |
| Cidade:                       |                        | Estado:       |
| PIRACICABA                    |                        | SP            |
| Transportadora:               |                        | VOLUME(S)     |
| RODO MAXIN TEST               |                        | 1/1           |
| Número NF:<br>1               |                        |               |

**Posição:** Este campo é utilizado para definir a posição em que as etiquetas deverão sair na impressão;

Após definir as quantidades e o modelo desejado, selecione as notas fiscais e clique no botão *Gerar*.